## การสมัครบริการหักบัญชีอัตโนมัติ (ATS) ผ่าน Application "KMA"

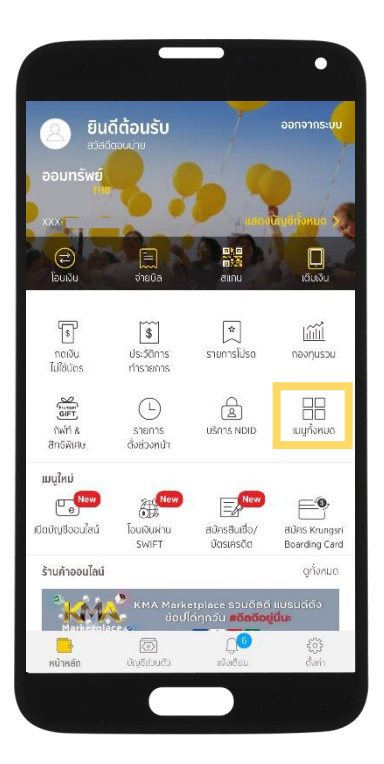

ขั้นตอนที่ 1 เปิด Application "KMA" เลือก "เมนูทั้งหมด"

| 0                          |                       |                                |                |
|----------------------------|-----------------------|--------------------------------|----------------|
| พร้อมเพย์                  |                       |                                |                |
| an ແມ່ຍນ                   | <i>[</i> 2<br>(53950) | Bะ<br>เดือนพื่อจ่าย            |                |
| ฟร้อมเพยิ                  | การสมัคร              |                                |                |
| บัตรเครดิต                 |                       |                                |                |
| Ê                          | Ê                     | \$                             | <b>(11)</b>    |
| รายการเรียกเก้บ            | รายการปัจจุบัน        | เงินสถล่วงหน้า                 | แลกคะแบบสะส    |
| สมัครบริการอื่น            | 1                     |                                |                |
| -J                         | $\bigcirc$            | E                              | Le             |
| สมัครศักษัญอี<br>อัตโนมัติ | alīns SMS<br>Banking  | สนัครสินเชื่อ/<br>บัตรเครดิต   | เปิดบัญชีออนไส |
| 4                          | Ē⊕                    |                                |                |
| คาร์ ฟอร์ แคช              | ประกันกัย             | đƯAS Krungsri<br>Boarding Card |                |
| กองทุนรวม                  |                       |                                |                |
| <u>tili</u>                | Cũ                    | ∎∎                             |                |
| กองทุมรวม                  | สมาร์ก<br>แอดไวเซอร์  | เปิดบัญชี<br>กองทุน            |                |
|                            |                       |                                |                |

ขั้นตอนที่ 2 เลือก "สมัครบริการหักบัญชี อัตโนมัติ" อ่านข้อกำหนดและเงื่อนไขการ ใช้บริการหักบัญชีอัตโนมัติ จากนั้น กดปุ่ม "ยอมรับ"

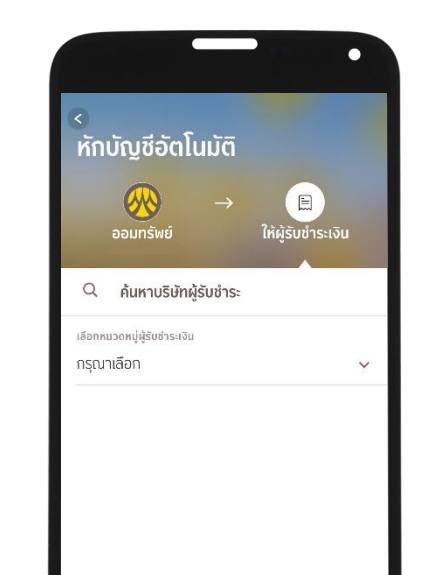

ขั้นตอนที่ 3 เลือกบัญชีที่ต้องการสมัคร และ ค้นหาผู้ให้บริการ ระบุ "ฟิลลิป" เลือก บล.ฟิลลิป (007-0-09415-5)

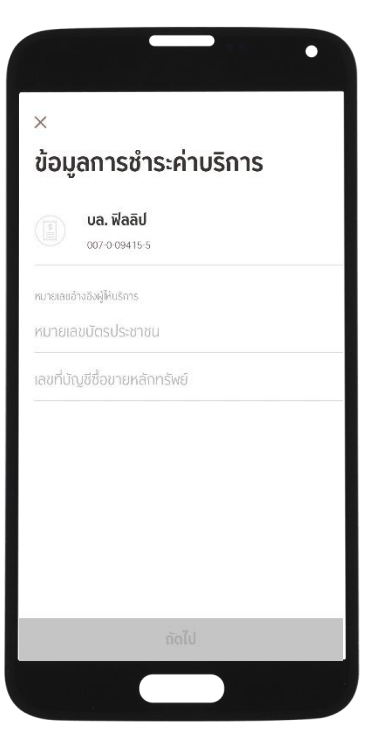

ขั้นตอนที่ 4 ระบุข้อมูลการชำระค่าบริการ • เลขที่บัตรประชาชน 13 หลัก

เลขที่บัญชีซื้อขายหลักทรัพย่จำนวน
5 หลัก

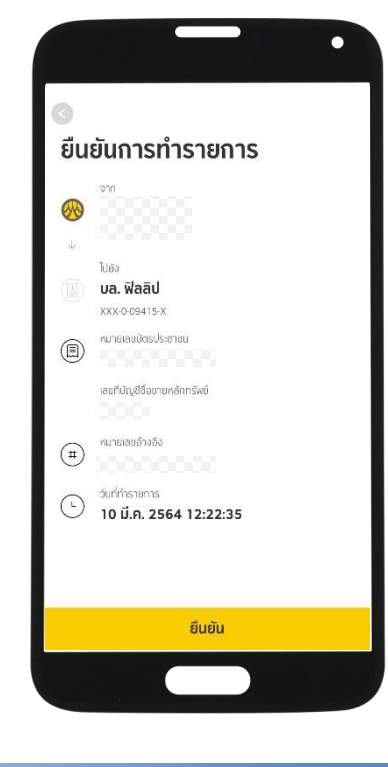

ขั้นตอนที่ 5 ยืนยันการทำรายการ กด "ยืนยัน"

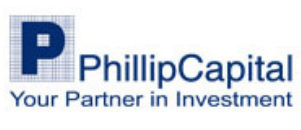